# Guide de Migration MySQL -> SQL Server

### Prérequis

- SSMA (SQL Serveur Migration Assistant) Vous pouvez le trouver sur le site Microsoft ou a l'adresse suivante : <u>https://www.microsoft.com/en-us/download/details.aspx?id=54257</u>
- ♦ XAMP ou WAMPSERVEUR (MySQL 5.6/5.7)
- SQL Serveur Management Studio

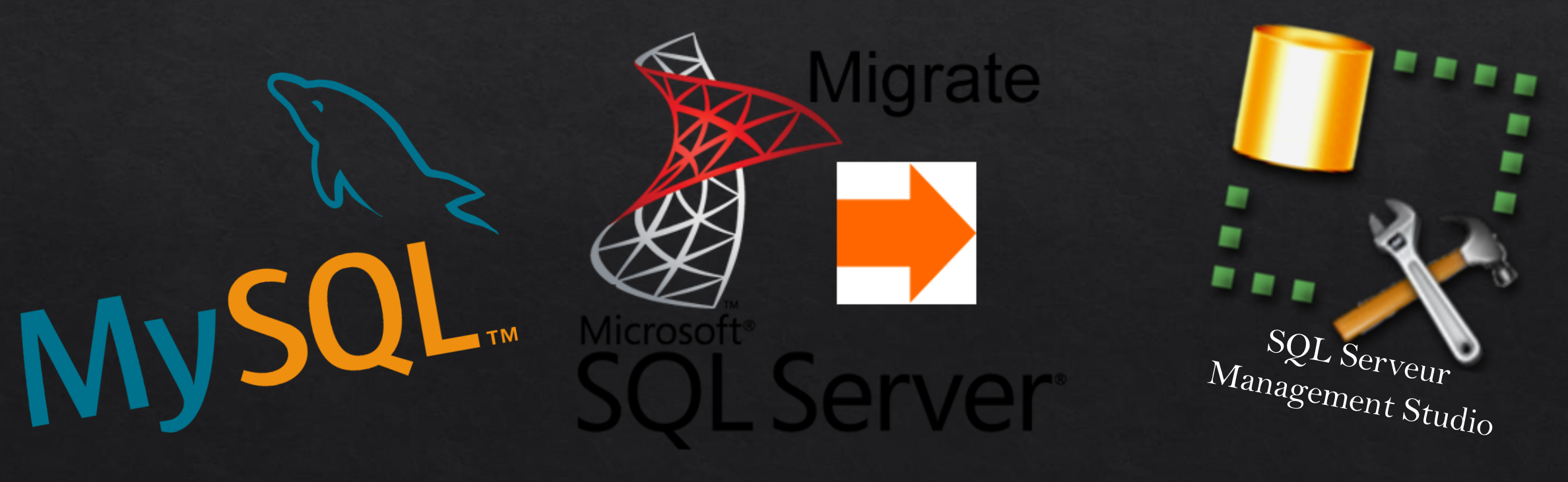

#### Préparer vous ... C'est parti !

- ◆ Ouvrez SQL Serveur Migration Assistant et préparez vous à effectuer une migration
- Nous allons vous présentez, en 6 étapes, comment migrer votre base de données de MySQL à SQL Server.

Suivez attentivement les étapes suivantes !

#### Etape 1 Créer le projet

Choisir l'emplacement de stockage du projet ou laisser par défaut (SSMAProject)

Pour créer un nouveau projet, cliquer sur File puis New Project

| SQL Server Migration | Assistant for MySQL                                 |
|----------------------|-----------------------------------------------------|
| ile Edit View        | Tools Help                                          |
|                      |                                                     |
| New Project          | ×                                                   |
| Enter the name,      | , location and type of the new migration project.   |
| Name:                | SqlMigration 1                                      |
| Location:            | C:\Users\Veblan.tho\Documents\SSMAProjects V Browse |
| Migrate To:          | SQL Server 2012 V                                   |
|                      | OK Cancel                                           |
|                      |                                                     |
|                      |                                                     |
|                      | Choisir la<br>version d'SQL                         |
|                      | Serveur utilisé                                     |

#### Etape 2 Se connecter à MySQL

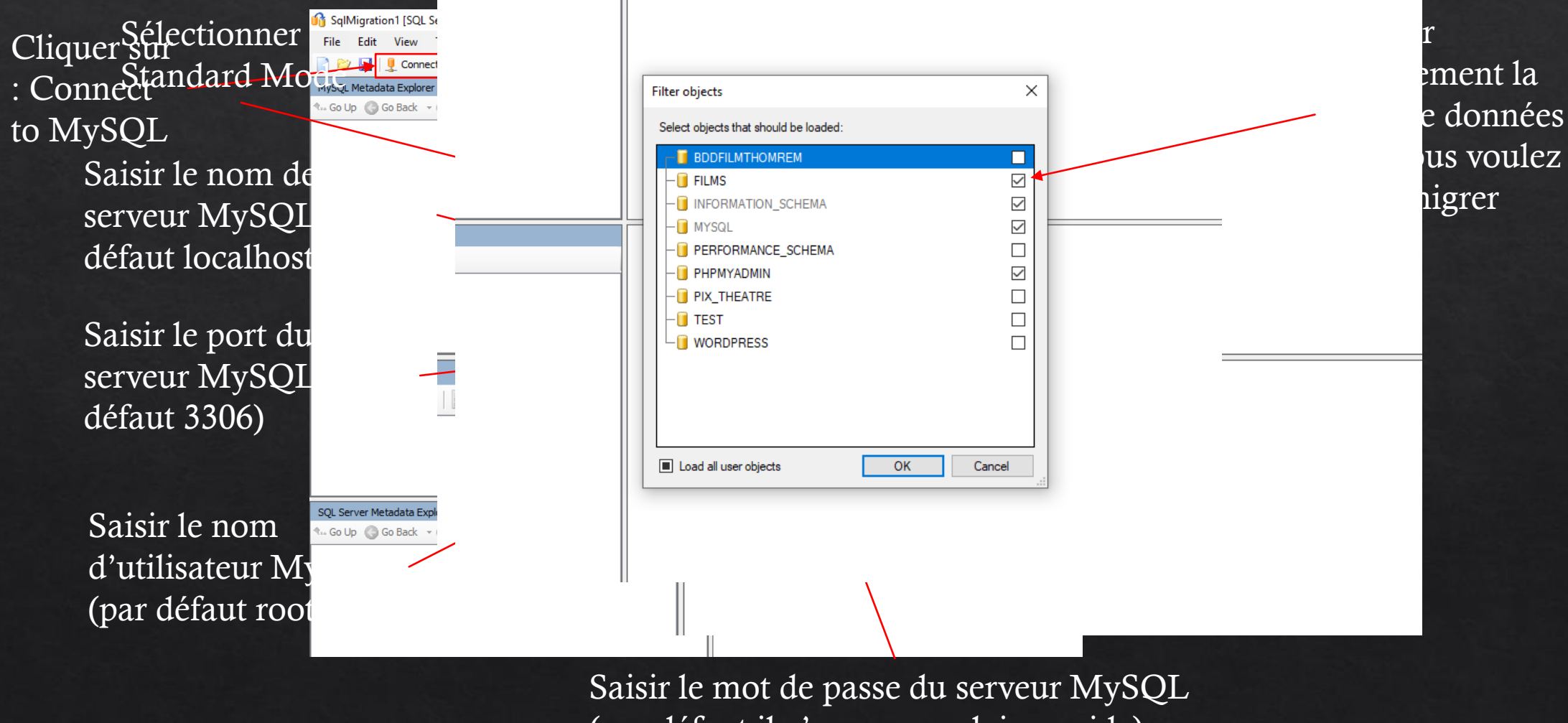

(par défaut il n'y en a pas, laisser vide)

#### Etape 3 Se connecter à SQL Serveur

Cliquer sur : Connect to SQL Server

|                                                                                                    |                                                                                                    |                          | 544428 (H. 1994) <u>- 1</u> 972- |
|----------------------------------------------------------------------------------------------------|----------------------------------------------------------------------------------------------------|--------------------------|----------------------------------|
| Collification 2 (COL C                                                                                                    | Connect to SQL Server                                                                                                 | ×                        |                                  |
| Sql/Migrations (SQL) server 21     File Edit View Tools     Proceeding and the server 21     Reconnect tool     MySQL Metadata Explorer     Go Up Go Back - Go Go | SQL Server                                                                                                    |                          |                                  |
| □                                                                                                    | Basic Advanced Server name: sv-apli01 Server port: [default]  Database: filmsthomas Authentication: SQL Server Authen | ntication                |                                  |
|                                                                                                    | Vser name: projeti /<br>Password: ••••••••••<br>Encrypt Connection                                                    | Trust Server Certificate |                                  |
|                                                                                                    |                                                                                                    | Connect Cancel           |                                  |
| SQL Server Metadata Explorer                                                                                                    |                                                                                                    |                          |                                  |
| n- Go Up 🕜 Go Back 🛛 😨 Go Fo                                                                                                    | rward - E                                                                                                    |                          |                                  |

Saisir le nom du serveur.

Saisir le nom de la base de données qui va recevoir la migration

Saisir le login pour se connecter au serveur local

Saisir le mot de passe du serveur local.

#### Etape 4 Convertir les schémas

Dérouler Database Puis Dérouler Film Puis clique droit sur Table

Sélectionner Convert Schema pour démarré la conversion des tables de notre base de données

| 🚯 SqlMigration3 [SQL Server 2012] * - SQL Server Migration Assistant for MySQI |                                              |                    | – 0 ×             |
|--------------------------------------------------------------------------------|----------------------------------------------|--------------------|-------------------|
| File Edit View Tools Help                                                      |                                              |                    |                   |
| 📄 📂 🚽 👤 Reconnect to MySQL 👤 Reconnect to SQL Server 📓 Create Rej              | port 🛛 🔐 Convert Schema 🖉 🍟 Migrate Data 🖉 💷 |                    |                   |
| MySQL Metadata Explorer                                                        | Type Ma Properties Storage Op., Charset Ma.  | SQL Modes Settings |                   |
| 🔩 Go Up 🔇 Go Back 👻 🏐 Go Forward 👻 🔢                                           | Type Mapping 👻                               |                    | category : Tables |
| Coalhost:3306/root                                                             | SourceType                                   | TargetType         | ^ Add             |
|                                                                                | bigint                                       | bigint             |                   |
| Events                                                                         | bigint[*255]                                 | bigint             | Edit              |
|                                                                                | binary                                       | binary[1]          | Remove            |
|                                                                                | binary[01]                                   | binary[1]          |                   |
| Tables                                                                         | binary[2255]                                 | binary[*]          |                   |
|                                                                                | bit                                          | binary[1]          |                   |
| Convert Schema Ctrl+R                                                          | bit[01]                                      | binary[1]          |                   |
| 🖲 🖓 🔿 Refresh from Database                                                    | bit[1724]                                    | binary[3]          |                   |
| Burner Save as Script                                                          | bit[28]                                      | binary[1]          |                   |
|                                                                                | bit[2532]                                    | binary[4]          |                   |
| Wey      Migrate Data                                                          |                                              |                    | ¥                 |
| Burne III informat                                                             |                                              |                    | Apply Cancel      |
| Udfs     Advanced Object Selection                                             |                                              |                    | 1.1.2             |
| SOL Server Metadata Explorer                                                   | Properties                                   |                    |                   |
| 🐜 Go Up 🔇 Go Back 👻 🌍 Go Forward 👻 🛃                                           | Properties -                                 |                    | category : Tables |
|                                                                                |                                              |                    |                   |
|                                                                                |                                              |                    |                   |
| ter Side datareader                                                            | Category                                     | Tables             |                   |
| time_initiation to _datawiner                                                  | Subitems Count                               | 7                  |                   |
| db_denydatareader                                                              |                                              |                    |                   |
| i III db_denydatawriter                                                        |                                              |                    |                   |
| B B. db securityadmin                                                          |                                              |                    |                   |
| terest dbo                                                                     |                                              |                    |                   |
| 🖕 🖓 🔝 films                                                                    |                                              |                    |                   |

## Etape 5 Lancer la migration

| Dans la partie SOL                                                                                                    | Digint                                                          |                                          | pigint                      |      |           |
|----------------------------------------------------------------------------------------------------|-----------------------------------------------------------------|------------------------------------------|-----------------------------|------|-----------|
| Serveur Meta indias                                                                                                    | bigint[*255]                                                    |                                          | bigint                      |      |           |
| Explorer, la bases of the state of the state | Synchronize with the Database                                   |                                          | binarv[1]                   | ×    | _         |
| données que V film                                                                                                    | Database                                                        | Action Local Metadata                    |                             |      |           |
| nommée et qu <sup>film_auste</sup>                                                                                                    | 🕞 🛪 🧃 filmsthomas                                               | 🖂 🖭 🧃 filmsthomas                        |                             |      |           |
| Lansaszoja la mi                                                                                                    |                                                                 |                                          |                             |      |           |
| donalesattend ation_schema                                                                                                    |                                                                 |                                          |                             |      |           |
| recevant doit                                                                                                    |                                                                 |                                          |                             |      |           |
| êtrelique droit                                                                                                    |                                                                 |                                          |                             | -    |           |
| sélectionné base igger julien                                                                                                    |                                                                 |                                          |                             | -    |           |
| <sup>ici</sup> de données et <sup>igger_matheo</sup>                                                                                                    |                                                                 |                                          |                             |      |           |
| sélectionner                                                                                                    |                                                                 |                                          |                             |      |           |
| Synchronize                                                                                                    |                                                                 |                                          |                             |      |           |
| with Database                                                                                                    |                                                                 |                                          |                             |      |           |
| ims<br>tServer                                                                                                    |                                                                 |                                          | OK Canc                     | cel  |           |
| b 7 0                                                                                                    | Object(s) Changed Locally   0 Object(s) Changed in Database   3 | Object(s) Not Changed   0 Object(s) Chan | ged in Database and Locally | .::  | our lance |
|                                                                                                    |                                                                 |                                          |                             | la r | igration  |
|                                                                                                    | Done.                                                           |                                          |                             |      |           |

## Etape 6 Vérifier sur SQL Manager

Sélectionner votre base de données dans SQL Manager et vérifier son contenu Si tout s'est bien passé les tables de votre base de données devraient être remplies

|                                                   |         | Lancement rapide (Ct |
|---------------------------------------------------|---------|----------------------|
| Fichier Edition Affichage Déboguer Outils Fenête  | re Aide |                      |
| 🖉 🗢 🗢 🛛 🎌 👻 🖕 🍟 🔛 🖓 Nouvelle requête              |         | - 🗇 🚽 🗇              |
|                                                   |         |                      |
| Explorateur d'objets                              |         |                      |
| Connecter 👻 🛉 🎽 Y 🖸 🚸                             |         |                      |
| 🖃 🐻 sv-apli01 (SQL Server 11.0.5058.0 - projeti7) |         |                      |
| Bases de données                                  |         |                      |
| Bases de données système                          |         |                      |
| alex-films                                        |         |                      |
| 🕀 📄 BDD_Brasserie                                 |         |                      |
| 🕀 🔒 BDD_cinema                                    |         |                      |
| 😥 📄 BDD_commande_SIO2                             |         |                      |
| 🕀 📄 BDD_hopital                                   |         |                      |
|                                                   |         |                      |
| BDDapplication_yanis                              |         |                      |
| BDDarticle_sauvegarde     BDDArticle_sauvegarde   |         |                      |
|                                                   |         |                      |
| BDDAutoccole      BDDAutoccole      BDDAutoccole  |         |                      |
| BDDCOURSE_SIO1                                    |         |                      |
| 🕀 📄 BDDhotel                                      |         |                      |
| BDDMIAM_SIO1                                      |         |                      |
| 🗉 📄 BDDtrigger_Adrien                             |         |                      |
| 🗉 🔲 BDDtrigger_badis                              |         |                      |
| 🕀 🖶 BDDtrigger_ghayleen                           |         |                      |
| BDDtrigger_Guillaume                              |         |                      |
|                                                   |         |                      |
| BDDtrigger matheo                                 |         |                      |
| BDDtrigger_Mehdi                                  |         |                      |
| 🗉 📄 BDDtrigger_miloud                             |         |                      |
| 🕀 📄 BDDTrigger_SIO2                               |         |                      |
| 🕀 📄 BDDtrigger_Thibault                           |         |                      |
| 🗄 📄 BDDtrigger_yanis                              |         |                      |
| Filmsthomas                                       |         |                      |
| Schemas de base de donnees                        |         |                      |
| Tables système                                    |         |                      |
| FileTables                                        |         |                      |
| 😥 🏢 films.artiste                                 |         |                      |
| 🕀 🌐 films.film                                    |         |                      |
| 🗉 🌐 films.film_artiste                            |         |                      |
| ⊞ films.film_svg                                  |         |                      |
| ⊞ films.film_tag                                  |         |                      |

#### Félicitation, la migration est réussie